## 新移动端-APP配置

第一次打开应用时,应用会自动初始化,初始化完成后,进入到登录界面。

登录之前需要配置连接服务器及相关设置:

• 配置入口: 在登录界面中单击 服务器, 进入到配置界面。

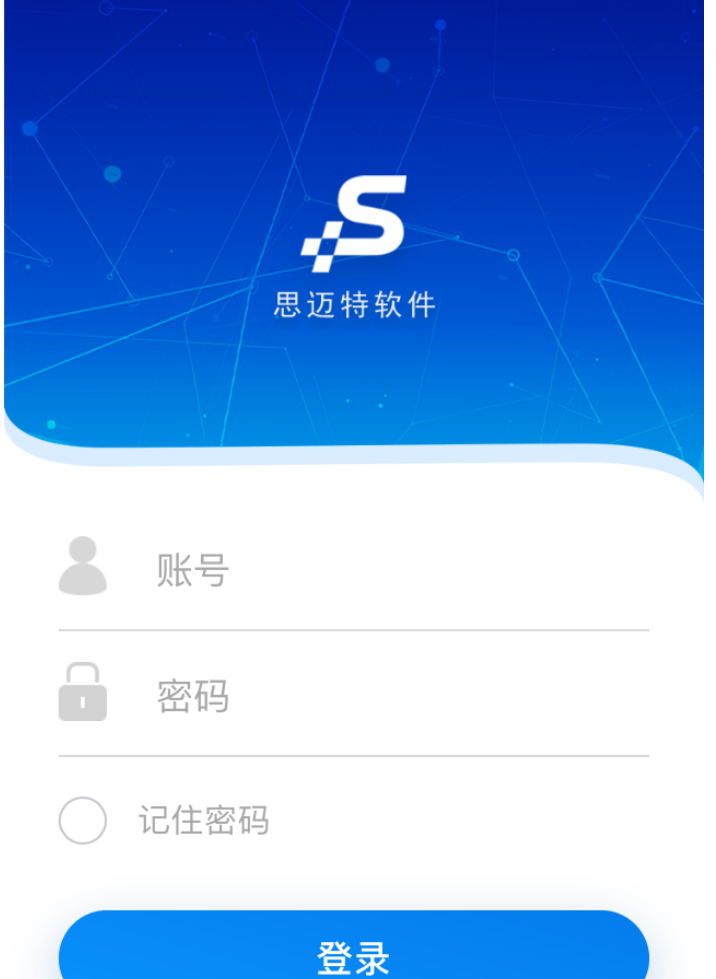

服务器

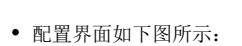

| <                            | 设置                | 完成         |
|------------------------------|-------------------|------------|
| <b>服务器</b><br>服务器1           |                   | >          |
| 服务器地址:<br>http://demo.smarth | pi.com.cn/smartbi | >          |
| 自动下载离线包                      | ט                 | $\bigcirc$ |
| 开启横屏模式                       |                   | $\bigcirc$ |
| 开启debug模式                    | 2                 | $\bigcirc$ |
|                              | 导出日志              |            |
|                              | 清除缓存              |            |

## 配置项说明

| 配置项 | 说明 |  |  |  |  |
|-----|----|--|--|--|--|
|-----|----|--|--|--|--|

| 服务器   | 用于配置和切换连接的Smartbi服务器地址,最多只允许配置三个服务器地址。                                                                                                    |  |  |  |  |  |
|-------|----------------------------------------------------------------------------------------------------|--|--|--|--|--|
| 服务器地址 | 操作方法:                                                                                                    |  |  |  |  |  |
|       | 1、单击 <b>服务器</b> ,选择服务器后,再单击 <b>完成</b> 。                                                                                                    |  |  |  |  |  |
|       | <b>く  设置</b> 完成                                                                                                    |  |  |  |  |  |
|       | 服务器 1 🗸 🗸                                                                                                    |  |  |  |  |  |
|       | 服务器 2                                                                                                    |  |  |  |  |  |
|       | 服务器 3                                                                                                    |  |  |  |  |  |
|       | 2、单击 <b>服务器地址</b> ,显示服务器地址文本输入界面,手工输入服务器地址或扫描服务器地址的登录二维码。                                                                                                   |  |  |  |  |  |
|       | ✔ 服务器地址 []                                                                                                    |  |  |  |  |  |
|       |                                                                                                    |  |  |  |  |  |
|       | http://demo.smartbi.com.cn/smartbi                                                                                                    |  |  |  |  |  |
|       | 完成                                                                                                    |  |  |  |  |  |
|       | 注: 服务器地址只需要有服务器IP、端口号和应用名即可。                                                                                                    |  |  |  |  |  |
|       | 如: PC端访问smartbi可以通过"http://192.168.1.10:18080/smartbi/vision/index.jsp"访问,<br>则移动端的服务器地址只能配置成"http://192.168.1.10:18080/smartbi",不能添加后面的"vision/index.jsp"。 |  |  |  |  |  |
|       | 从Smartbi的PC客户端可以获取二维码,其入口如下:                                                                                                    |  |  |  |  |  |
|       | ○ 十 ☆ 管理员 ヘ                                                                                                    |  |  |  |  |  |
|       | · 流程监控。 · · · · · · · · · · · · · · · · · · ·                                                                                                    |  |  |  |  |  |
|       | 登录二维码                                                                                                    |  |  |  |  |  |
|       | 我的设置。                                                                                                    |  |  |  |  |  |
|       | 用户日志                                                                                                    |  |  |  |  |  |
|       | 系统监控                                                                                                    |  |  |  |  |  |
|       | 联机帮助                                                                                                    |  |  |  |  |  |
|       | 关于<br>于                                                                                                    |  |  |  |  |  |
|       | 注销                                                                                                    |  |  |  |  |  |

| 自动下载离线包   | 用于移动端自动下载离线包,进行离线资源查看。                      |  |  |
|-----------|---------------------------------------------|--|--|
|           | 前提条件: 已定义了 资源离线 计划任务定时离线资源并发布到移动端。          |  |  |
|           | 若启用"自动下载离线包",则在登录APP时,检测到离线包的存在,APP会自动进行下载: |  |  |
|           | 下载离线包           离线包下载完毕后,可切换到 离线 进行查看。      |  |  |
| 开启横屏模式    | 用于横屏浏览资源。                                   |  |  |
|           | 该开关必须结合移动端设置项"自动旋转(Android)"或"锁屏键(iOS)"使用。  |  |  |
| 开启debug模式 | 当移动端前端报错时,将报错信息截图通过邮件等方式反馈回产品部。             |  |  |
| 导出日志      | 用于导出APP的源生日志,通常移动端报错时,通过邮件等方式将日志文件发回产品部。    |  |  |
| 清除缓存      | 用于清除移动端缓存。                                  |  |  |